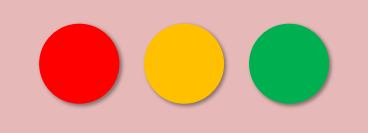

# nDRIMS 희망강의신청 매뉴얼

<교무팀>

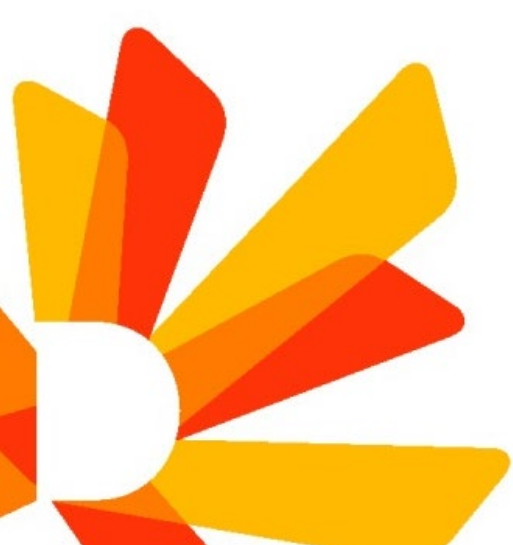

# 가. 메뉴 접속

☞ 경로 : nDRIMS → 대표-학사행정 → 수업/수강 → 희망강의신청

| 대표-학사행정                                                                                                    | C | · 공지사형             | 함조회                      | × 3            | 희망강의신청                                                                                      | ×                   |                         |                         |                    |           |             |         |     |     | 확대/축소       | - 100  | + 🖪 🛙  |         |
|----------------------------------------------------------------------------------------------------|---|--------------------|--------------------------|----------------|---------------------------------------------------------------------------------------------|---------------------|-------------------------|-------------------------|--------------------|-----------|-------------|---------|-----|-----|-------------|--------|--------|---------|
| 메뉴명을 입력하세요.                                                                                                    | 2 | 희망강의신              | 신청                       |                |                                                                                             |                     |                         |                         |                    |           |             |         |     |     | ♠ 〉 대표-학사행  | 정 〉 수강 | 신청 > 🗕 | - I L ☆ |
| 전체메뉴 마이메뉴 💮                                                                                                    |   | * 희망강의신<br>* 수강신청사 |                          | 위 수정형<br>내역 과목 | 방법 : 우선순위수<br>록 조회 순서 : 우                                                                   | 정 버튼 클릭<br>선순위, 학수경 | -> 목록에/<br>상좌번호순의       | 서 과목별로 우선<br>으로 조회됩니다.  | 순위 입력 ->           | 우선순위저징    | 버튼 클릭       |         |     |     |             |        |        |         |
| 개인정보수집동의                                                                                                    |   | * 서울캠퍼스<br>* 희망강의신 | : 본교 학생의 경<br>청 : 24학점까지 | 우 드림피<br>가능 (직 | ·<br>·<br>·<br>·<br>·<br>·<br>·<br>·<br>·<br>·<br>·<br>·<br>·<br>·<br>·<br>·<br>·<br>·<br>· | 진단 완료 후<br>상담을 받은 경 | 에 희망강의<br>경우 3학점        | 리신청 가능함. dc<br>추가 신청가능) | lp.dongguk.ec      | lu (학생역량기 | ∦발팀:02-2260 | )-8851) |     |     |             |        |        |         |
| ③ 【학생신청】신청함                                                                                                    |   |                    |                          |                |                                                                                             |                     |                         |                         |                    |           |             |         |     |     |             |        |        |         |
| ③ 【학생신청】진행함                                                                                                    |   | • 조직분류             | 학부(서울)                   | •              | • 년도                                                                                        | 2025                | ( <b>D</b> - <b>D</b> ) | - 학기                    | 1학기                | •         | - 학번/성명     |         | Q   |     | - 담당교원명     |        |        |         |
| ☺ 【학생신청】완료함                                                                                                    |   | ▫ 개설대학             | -전체-                     | •              | • 개설학과                                                                                      | -전체-                |                         | ▫ 개설전공                  | -전체-               | •         | • 교과과정      | -전체-    |     | •   | <u>-</u> 영역 | -전체-   | •      |         |
| 학생신청(기타) 🗸                                                                                                    |   | - 주야               | -전체-                     | •              | -요일                                                                                         | -전체-                | •                       | ▪ 시작시간                  | -전체-               | •         |             |         |     |     | - 학수번호/교과목명 |        |        | Q 조회    |
| 학적/확인서 >                                                                                                    |   | 개설강좌목              | 루                        |                |                                                                                             |                     |                         |                         |                    |           |             |         |     |     |             |        |        | 0건 ۞    |
| 수강신청 ^                                                                                                    |   | No 수깅              | 상신청 학수                   | 번호             | 교과목명                                                                                        |                     | 개설학고                    | 과전공 🛛                   | 이수구 <mark>분</mark> | 영역        | 학점          | 주야구분    | 시간표 |     | 강의실         |        | 담당교    | 원       |
| <ul> <li>◎ 희망강의신청</li> <li>○, 수강신청내역확인</li> <li>◎ 수강신청(폐강대체)</li> <li>◎ 수강취소신청</li> <li>⑩ 교양과목특별수강희망신청(졸</li> </ul> |   |                    |                          |                |                                                                                             |                     |                         |                         |                    |           |             |         |     |     |             |        |        |         |
| ⑦ 군이러닝수강신청                                                                                                    |   |                    |                          |                |                                                                                             |                     |                         |                         |                    |           |             |         |     |     |             |        |        |         |
| <ul> <li>◎ 탐색학점제신청</li> <li>◎ 계절학기캠퍼스교류수강신청</li> </ul>                                                              |   |                    |                          |                |                                                                                             |                     |                         |                         |                    |           |             |         |     |     |             |        |        |         |
|                                                                                                    |   | •                  | _                        | -              |                                                                                             |                     |                         |                         |                    |           |             |         |     |     |             |        |        | •       |
| 수업/강의평가 🗸                                                                                                    |   | 희망강의신              | 청목록 우선순                  | 위수정            | 우선순위저장                                                                                      | 총 신청                | 학점                      | 최대신청                    | 학점                 |           |             |         |     |     |             |        |        | 0건 🗙 🔅  |
| 성적                                                                                                    |   | 삭제                 | 우선순위                     | 학수번            | 호                                                                                           | 교과들                 | 루명                      |                         | 개설학과               | 전공        | 이수구분        | 영역      | 학점  | 시간표 |             | 강의실    |        | 담당교원    |
| 장학 🗸                                                                                                    |   |                    |                          |                |                                                                                             |                     |                         |                         |                    |           |             |         |     |     |             |        |        |         |
| 등록 ~                                                                                                    |   |                    |                          |                |                                                                                             |                     |                         |                         |                    |           |             |         |     |     |             |        |        |         |
| 교직 ~                                                                                                    |   |                    |                          |                |                                                                                             |                     |                         |                         |                    |           |             |         |     |     |             |        |        |         |
| 졸업 ~                                                                                                    | • |                    |                          |                |                                                                                             |                     |                         |                         |                    |           |             |         |     |     |             |        |        |         |

5

# 가. 희망강의신청

☞ 경로 : nDRIMS → 대표-학사행정 → 수업/수강 → 희망강의신청

① 상단 안내 문구 내용 반드시 확인

| 의망경                              | 강의신청                                            |                                                           |                                                                |                                        |                                                             |                                        |                         |                         |         |              |                       | ▲ > 학부 > 수업          | 1/수강 > 수강신청    | > —   <b>?</b>   🖹   🖞 |
|----------------------------------|-------------------------------------------------|-----------------------------------------------------------|----------------------------------------------------------------|----------------------------------------|-------------------------------------------------------------|----------------------------------------|-------------------------|-------------------------|---------|--------------|-----------------------|----------------------|----------------|------------------------|
| * 희망경<br>* 수강신<br>* 서울킫<br>* 희망경 | 상의신청목록 ><br>신청사이트 > 3<br>뱀퍼스 본교 학<br>상의신청 : 24힉 | ▶ 우선순위 수정방법<br>희망과목내역 과목 조<br>생의 경우 드림패스0<br>*점까지 가능 (직전학 | : 우선순위수정 버튼 (<br>희 순서 : 우선순위, 희<br>에서 핵심역량진단 완뢰<br>기 지도교수상담을 받 | 를릭 -> 목<br>ት수강좌번<br>로 후에 희'<br>'은 경우 3 | ·록에서 과목별로 우선<br>호순으로 조회됩니다.<br>망강의신청 가능함. dd<br>학점 추가 신청가능) | 순위 입력 -> <sup>s</sup><br>p.dongguk.edu | 우선순위저장 버튼<br>u (학생역량개발팀 | 튼 클릭<br>팀 : 02-2260-885 | 51)     | <b>-</b> ② 희 | 망하는 개설강좌              | 영역에 맞게 설정            | J/검색 가능        | ③ 클릭                   |
| 조직분                              | 분류 학부                                           | 부(서울) 🔻                                                   | - 년도                                                           | 2                                      | 2025 📋                                                      | ▫ 학기                                   | 1학기                     | •                       | • 학번/성명 |              | Q                     | - 담당교원명              | 1              |                        |
| 개설대                              | 대학 -전:                                          | 체- 🔻                                                      | • 개설학과                                                         | -전체-                                   | •                                                           | • 개설전공                                 | -전체-                    | •                       | • 교과과정  | -전체-         | •                     | · . 영역               | -전체-           | • •                    |
| . 2                              | 주야 -전                                           | 체- ▼                                                      | - 요일                                                           | -전체-                                   | •                                                           | • 시작시간                                 | -전체-                    | •                       |         |              |                       | 학수번호/교과목명            |                | Q 조호                   |
| <b>개설</b> 경                      | 강좌목록                                            | / ④ 호                                                     | 희망하는 강                                                         | 의 '신                                   | 청'클릭                                                        |                                        |                         |                         |         |              |                       |                      |                | 2,614건 {               |
| No                               | 수강신청                                            | 학수번호                                                      | 교과목명                                                           |                                        | 개설학과전                                                       | 공                                      | 이수구분                    | 영역                      | 학점      | 주야구분         | 시간표                   | 강의실                  |                | 담당교원                   |
| 1                                | 신청                                              | BIS2001-01                                                | 불교학입문                                                          |                                        | 불교대학 불                                                      | 교학부                                    | 전공                      | 기초                      | 3.0     | 주간           | 수 5.5교시(13:30) ~ 6.5고 | 진시(15 B255(법학/만해관    | 303-251 강의 신성현 |                        |
| 2                                | 신청                                              | BIS2001-02                                                | 불교학입문                                                          |                                        | 불교대학 불.                                                     | 교학부                                    | 전공                      | 기초                      | 3.0     | 주간           | 화, 목 4교시(12:00) ~ 5고  | 고시(13 B255(법학/만해관    | 303-251 강도 우제선 | 1                      |
| 3                                | 신청                                              | BIS2002-01                                                | 불교의수행과신                                                        | 행                                      | 불교대학 불.                                                     | 교학부                                    | 전공                      | 기초                      | 3.0     | 주간           | 화, 목 2.5교시(10:30) ~ 3 | 3.5교시 313(혜화관 207-31 | 3 313 강의† 서왕모  |                        |
| 4                                | 신청                                              | BIS2006-01                                                | 불교한문                                                           |                                        | 불교대학 불.                                                     | 교학부                                    | 전공                      | 기초                      | 3.0     | 주간           | 화, 목 5.5교시(13:30) ~ ( | 5.5교시 342(혜화관 207-34 | 2 342 강의수 양용선  | 1                      |
| 5                                | 신청                                              | BIS2008-01                                                | 인도불교사                                                          |                                        | 불교대학 불.                                                     | 교학부                                    | 전공                      | 기초                      | 3.0     | 주간           | 윌, 수 4교시(12:00) ~ 5고  | 교시(13 303(혜화관 207-30 | 3 303 강의( 김경래  |                        |
| 6                                | 신청                                              | BIS2009-01                                                | 인도선사상                                                          |                                        | 불교대학 불.                                                     | 교학부                                    | 전공                      | 기초                      | 3.0     | 주간           | 윌, 수 2.5교시(10:30) ~ 3 | 3.5교시 B261(법학/만해관    | 303-206 강도 박청환 | Ĵ.                     |
| 7                                | 신청                                              | BIS2010-01                                                | 초기불교                                                           |                                        | 불교대학 불                                                      | 교학부                                    | 전공                      | 기초                      | 3.0     | 주간           | 화, 목 2교시(10:00) ~ 3고  | 고시(11 B256(법학/만해관    | 303-254 강의 마틴로 | 댕                      |
| 희망경                              | 강의신청목록                                          | 우선순위수정                                                    | 우선순위저장                                                         | 총                                      | 신청학점 0.0                                                    | 최대신청                                   | 학점 24.0                 | ※ 최대                    | 신청학점    | 확인           |                       |                      |                | 0건 🔀 {                 |
| 삭제                               | 우선원                                             | 순위 학수번                                                    | <u>Þ</u>                                                       | 교고                                     | 과목명                                                         |                                        | 개설학과전                   | 공                       | 이수구분    | 영역           | 학점 시간                 | Ē                    | 강의실            | 담당교원                   |

※ 드림패스 핵심역량진단 완료 학생만 신청 가능, 완료하지 않을 시 '최대신청학점'이 '0'으로 뜨며 신청 불가(신청 불가 메시지 뜸) ※ 희망강의최대신청가능학점 : 24학점(단, 직전학기에 지도교수상담을 받은 학생은 27학점까지 신청 가능)

조회된 자료가 없습니다.

<u>الج</u>د

01 희망강의신청

# 가. 희망강의신청

## ☞ 경로: nDRIMS → 대표-학사행정 → 수업/수강 → 희망강의신청

#### 희망강의신청

▲ > 학부 > 수업/수강 > 수강신청 > 🛛 — 🗌 🖓

\* 희망강의신청목록 > 우선순위 수정방법 : 우선순위수정 버튼 클릭 -> 목록에서 과목별로 우선순위 입력 -> 우선순위저장 버튼 클릭 \* 수강신청사이트 > 희망과목내역 과목 조회 순서 : 우선순위, 학수강좌번호순으로 조회됩니다.

\* 서울캠퍼스 본교 학생의 경우 드림패스에서 핵심역량진단 완료 후에 희망강의신청 가능함. ddp.dongguk.edu (학생역량개발팀 : 02-2260-8851)

\* 희망강의신청 : 24학점까지 가능 (직전학기 지도교수상담을 받은 경우 3학점 추가 신청가능)

| · 조직분류 | 학부(서울) | • | · 년도   | 2025 |   | • 학기   | 1학기  | • | - 학번/성명 |      | Q |   | - 담당교원명   |      |      |
|--------|--------|---|--------|------|---|--------|------|---|---------|------|---|---|-----------|------|------|
| ▪ 개설대학 | -전체-   | • | ▪ 개설학과 | -전체- | • | ▪ 개설전공 | -전체- | • | - 교과과정  | -전체- |   | • | - 영역      | -전체- | ·    |
| - 주야   | -전체-   | • | - 요일   | -전체- | • | ▪ 시작시간 | -전체- | • |         |      |   |   | 학수번호/교과목명 |      | Q 조회 |

### Ⅰ개설강좌목록 ① '신청' 클릭 강좌가 아래 '희망강의신청목록'에 뜸

| No                                                               | 수강신청       | 학수    | ≻번호          | 교과목명       | 개설학과전   | 개설학과전공 0 |           | 영역                | 학점                                    | 주야구분 | 시         | 간표                      | 강의         | 의실              | 담          | 당교원  |
|------------------------------------------------------------------|------------|-------|--------------|------------|---------|----------|-----------|-------------------|---------------------------------------|------|-----------|-------------------------|------------|-----------------|------------|------|
| 1                                                                | 신청         | BIS20 | 001-01       | 불교학입문      | 불교대학 불과 | 고학부      | 전공        | 기초                | 3.0                                   | 주간   | 수 5.5교시(1 | 5.5교시(13:30) ~ 6.5교시(15 |            | !해관 303-251 강의  | 신성현        |      |
| 2                                                                | 신청         | BIS20 | 001-02       | 불교학입문      | 불교대학 불과 | 고학부      | 전공        | 기초                | 3.0                                   | 주간   | 화, 목 4교시  | (12:00) ~ 5교시(13        | B255(법학/민  | ·해관 303-251 강의  | 우제선        |      |
| 3                                                                | 신청         | BIS20 | 002-01       | 불교의수행과신행   | 불교대학 불과 | 고학부      | 전공        | 기초                | 3.0                                   | 주간   | 화, 목 2.5교 | 시(10:30) ~ 3.5교사        | 313(혜화관 2  | 207-313 313 강의( | 서왕모        |      |
| 4                                                                | 신청         | BIS20 | 006-01       | 불교한문       | 불교대학 불과 | 고학부      | 전공        | 기초                | 3.0                                   | 주간   | 화, 목 5.5교 | 시(13:30) ~ 6.5교사        | 342(혜화관 2  | 207-342 342 강의( | 양용선        |      |
| 5                                                                | 신청         | BIS20 | 008-01       | 인도불교사      | 불교대학 불과 | 고학부      | 전공        | 기초                | 3.0                                   | 주간   | 윌, 수 4교시  | (12:00) ~ 5교시(13        | 303(혜화관 2  | 207-303 303 강의1 | 김경래        |      |
| 6                                                                | 신청         | BIS20 | 009-01       | 인도선사상      | 불교대학 불과 | 고학부      | 전공        | 기초                | 3.0                                   | 주간   | 윌, 수 2.5교 | 시(10:30) ~ 3.5교사        | B261(법학/민  | ·해관 303-206 강의  | 박청환        |      |
| 7                                                                | 신청         | BIS20 | 010-01       | 초기불교       | 불교대학 불과 | 고학부      | 전공        | 기초                | 3.0                                   | 주간   | 화, 목 2교시  | (10:00) ~ 3교시(11        | B256(법학/민  | 해관 303-254 강의   | 마틴로댕       | Ψ    |
| ▲<br>희망강의신청목록 우선순위수정 <mark>우선순위저장 총 신청</mark> 학점 3.0 최대신청학점 24.0 |            |       |              |            |         |          |           |                   |                                       |      |           | 0건 🗙 🔅                  |            |                 |            |      |
| 삭                                                                | 제 우신       | 선순위   | 학수번          | <u>1</u> 호 | 교과목명    |          | 개설학과전     | 공                 | 이수구분                                  | 영역   | 학점        | 시간표                     |            | 강의실             |            | 담당교원 |
| 삭                                                                | ঝ          | -     | BIS2001-     | 01 불교학입문   |         | 불        | 불교대학 불교학부 |                   | 자선                                    | 기초   | 3.0       | 수 5.5교시(13:30)          | ~ 6.5교시(15 | B255(법학/만해관     | 303-251 강의 | 신성현  |
|                                                                  |            |       |              |            |         |          |           |                   |                                       |      |           |                         |            |                 |            |      |
| $\sim$                                                           | 1 .1 .1 -1 | -1 -1 | 6 2 1 - 11 9 |            |         |          |           | - 1 . 1 <b></b> 1 | · · · · · · · · · · · · · · · · · · · |      |           |                         |            |                 |            |      |

※ **신청한 강좌 총 학점**이 보여짐

② 삭제 희망 시 **'삭제'** 클릭

3/2

2,614건 💮

01 희망강의신청

## 나. 우선순위 설정 ☞ 교과목 나열 희망 순서 설정 가능

#### 희망강의신청

\* 희망강의신청목록 > 우선순위 수정방법 : 우선순위수정 버튼 클릭 -> 목록에서 과목별로 우선순위 입력 -> 우선순위저장 버튼 클릭

\* 수강신청사이트 > 희망과목내역 과목 조회 순서 : 우선순위, 학수강좌번호순으로 조회됩니다.

\* 서울캠퍼스 본교 학생의 경우 드림패스에서 핵심역량진단 완료 후에 희망강의신청 가능함. ddp.dongguk.edu (학생역량개발팀 : 02-2260-8851)

\* 희망강의신청 : 24학점까지 가능 (직전학기 지도교수상담을 받은 경우 3학점 추가 신청가능)

| • 조직분류 | 학부(서울) | • | · 년도   | 2025 | [ <u>0-D</u> ] | · 학기   | 1학기  | • | • 학번/성명 |      | Q |   | - 담당교원명     |      |   |             |
|--------|--------|---|--------|------|----------------|--------|------|---|---------|------|---|---|-------------|------|---|-------------|
| • 개설대학 | -전체-   | • | • 개설학과 | -전체- | •              | • 개설전공 | -전체- | • | • 교과과정  | -전체- |   | • | - 영역        | -전체- | • |             |
| - 주야   | -전체-   | • | - 요일   | -전체- | •              | • 시작시간 | -전체- | • |         |      |   |   | - 학수번호/교과목명 |      |   | <b>Q</b> 조회 |

#### 개설강좌목록

1

2

3

4

5

6

7

희망강의신청목록

교과목명 영역 시간표 강의실 담당교원 No 수강신청 학수번호 개설학과전공 이수구분 학점 주야구분 신청 수 5.5교시(13:30) ~ 6.5교시(15 B255(법학/만해관 303-251 강) 신성현 BIS2001-01 불교학입문 전공 기초 주간 불교대학 불교학부 3.0 BIS2001-02 불교학입문 전공 기초 화, 목 4교시(12:00) ~ 5교시(13 B255(법학/만해관 303-251 강) 우제선 신청 불교대학 불교학부 3.0 주간 불교의수행과신행 신청 BIS2002-01 불교대학 불교학부 전공 기초 3.0 주간 화, 목 2.5교시(10:30) ~ 3.5교사 313(혜화관 207-313 313 강의 서왕모 신청 화, 목 5.5교시(13:30) ~ 6.5교시 342(혜화관 207-342 342 강의 양용선 BIS2006-01 불교한문 전공 기초 불교대학 불교학부 3.0 주간 BIS2008-01 인도불교사 기초 주간 월, 수 4교시(12:00) ~ 5교시(13 303(혜화관 207-303 303 강의 김경래 신청 불교대학 불교학부 전공 3.0 인도선사상 신청 월, 수 2.5교시(10:30) ~ 3.5교시 B261(법학/만해관 303-206 강도박청환 BIS2009-01 불교대학 불교학부 전공 기초 주간 3.0 신청 BIS2010-01 전공 기초 주간 화, 목 2교시(10:00) ~ 3교시(11 B256(법학/만해관 303-254 강의 마틴로댕 초기불교 불교대학 불교학부 3.0 Þ

우선순위수정 우선순위저장 총신청학점 6.0

0건 🗙 🔅

4

2,614건 🔅

<u>12</u>

- ? 🖻

▲ > 학부 > 수업/수강 > 수강신청 >

| 삭제 | 우선순위 | 학수번호       | 교과목명     | 개설학과전공    | 이수구 <mark>분</mark> | 영역 | 학점  | 시간표                       | 강의실                    | 담당교원  |
|----|------|------------|----------|-----------|--------------------|----|-----|---------------------------|------------------------|-------|
| 삭제 | -    | BIS2001-01 | 불교학입문    | 불교대학 불교학부 | 자선                 | 기초 | 3.0 | 수 5.5교시(13:30) ~ 6.5교시(1  | B255(법학/만해관 303-251 강  | 신성현   |
| 삭제 | -    | BIS2002-01 | 불교의수행과신행 | 불교대학 불교학부 | 자선                 | 기초 | 3.0 | 화, 목 2.5교시(10:30) ~ 3.5교사 | 313(혜화관 207-313 313 강의 | { 서왕모 |
|    | -    |            |          |           |                    |    |     |                           |                        |       |

최대신청학점 24.0

## ① 우선순위 미설정 상태, 교과목 나열 순서 변경 희망 시 '우선순위수정' 클릭

| 희망강의신                                 | 신청목록  | 취소 우성          | 선순위저장 총 신청학점 6.0 초           | 대신청학점     |            |          |          |       |         |           |               | 0          | 건 🗙 😳          |           |      |
|---------------------------------------|-------|----------------|------------------------------|-----------|------------|----------|----------|-------|---------|-----------|---------------|------------|----------------|-----------|------|
| 삭제                                    | 우선순위  | 학수번호           | 교과목명                         | 7         | H설학과전공     |          | 이수구분     | 영역    | 학점      | Å         | 간표            |            | 강의실            |           | 담당교원 |
| 삭제                                    | 2     | BIS2001-01     | 불교학입문                        | 불교대학 불교학부 |            |          | 자선       | 기초    | 3.0     | 수 5.5교시(  | 13:30) ~ 6.51 | 교시(1 B255  | (법학/만해관 303-)  | 251 강 신성현 |      |
| 삭제                                    | 1     | BIS2002-01     | 불교의수행과신행                     | 불교대혁      | 학 불교학부     |          | 자선       | 기초    | 3.0     | 화, 목 2.5교 | 시(10:30) ~ 3  | 3.5교·313(천 | 혜화관 207-313 31 | 3 강의 서왕모  |      |
| া না                                  | 마하니 이 | 서 오이 배         | ㅎ 이려 ㅎ <b>' 0 서 스 이 거 자'</b> | 희망강의신     |            | 순위수정     | 우선순위저징   | 총 신   | 청학점 6.0 | 최대신       |               |            |                |           |      |
| · · · · · · · · · · · · · · · · · · · |       |                |                              | 삭제        | 삭제 우선순위 학* |          | ∸번호 교과목명 |       | 과목명     |           | 개설학           | 과전공        | 이수구분           | 영역        | 학점   |
| 3                                     |       | <u>ি</u> মাসার | 바이서스이아가이나여되                  | 삭제        | 1          | BIS2002- | 01 불교의:  | 수행과신행 |         |           | 불교대학 불고       | 고학부        | 자선             | 기초        | 3.0  |
|                                       |       | S 188          | 1 구신군귀퍼 같이 어릴끔               | 삭제        | 2          | BIS2001- | 01 불교학   | 입문    |         |           | 불교대학 불고       | 고학부        | 자선             | 기초        | 3.0  |

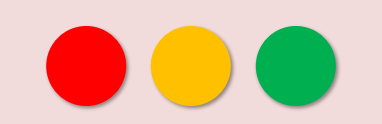

감사합니다

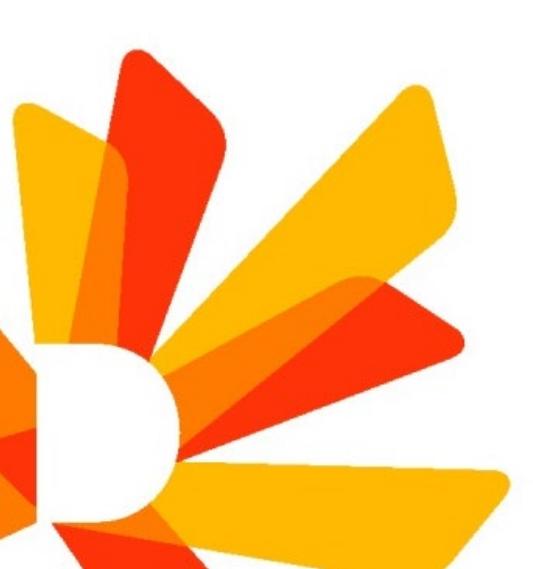